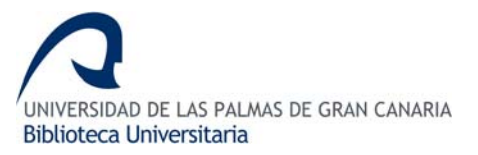

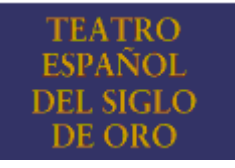

# **1. CONTENIDO**

Teatro Español del Siglo de Oro (TESO) ofrece a texto completo un conjunto de obras dramáticas de los Siglos XVI y XVII. En la actualidad, contiene más de 800 obras de 16 dramaturgos entre los que destacamos a Lope de Vega, Calderón de la Barca, Agustín Moreto y Tirso de Molina, entre otros.

- Distribuidor: Proquest
- Plataforma: Chadwick

# 2. BÚSQUEDA Y RECUPERACIÓN

### 2.1. CÓMO BUSCAR

**2.1.1. Operadores booleanos:** permiten relacionar conceptos facilitando y ampliando las posibilidades de búsqueda.

Y: localiza documentos que incluyan ambos términos. Ej.: odio Y amor.

O: localiza documentos que incluyan al menos uno de los términos empleados.

Ej.: odio O amor.

YNO: localiza documentos que incluyan el primer término, exceptuando el segundo.

Ej.: amor YNO odio.

#### 2.1.2. Operadores de proximidad:

**CERCA**: busca los términos lo más próximo posible dentro de una frase o párrafo. Ej: honor CERCA familia

Es posible especificar la distancia entre las palabras indicando el número exacto de palabras existentes entre ellas. Ej: honor CERCA.2 amor

**FBY (FOLLOWED BY):** busca los términos situados a una distancia específica de cada término y en el orden especificado. Ej.: honor SEGUIDO.6 amor

#### 2.1.3. Truncamiento:

(\*): el asterisco sustituye una cadena de caracteres. Ej: sacrament\* [sacramental, sacramentales, sacramento]

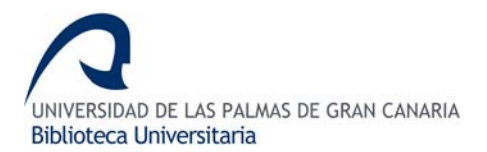

# 2.2. CAMPOS DE BÚSQUEDA

Teatro Español del Siglo de Oro permite combinar búsquedas en distintos campos y utilizar

diferentes operadores. Los campos de búsqueda son los siguientes:

### 2.2.1. Palabras clave

Permite la búsqueda de palabras clave con la posibilidad de usar los operadores si la búsqueda contiene más de una palabra o de una frase dentro de un documento. Ej: Beatriz Y Fresneda.

**2.2.2. Título** Realiza las búsquedas en el título de la obra. Ej.: Conde Lvcanor

### 2.2.3. Personaje

Se pueden realizar búsquedas por los personajes literarios. Ej.: Diego.

#### 2.2.4 Autor

Limita la búsqueda por el autor. Ej.: Calderón de la Barca.

#### 2.2.5. Género

La búsqueda de las obras se puede limitar a un género literario concreto. Ej: entremés.

# 2.3. BÚSQUEDA POR ÍNDICES

Todos los campos permiten la búsqueda por un índice. Al pinchar en Indice aparece la siguiente pantalla:

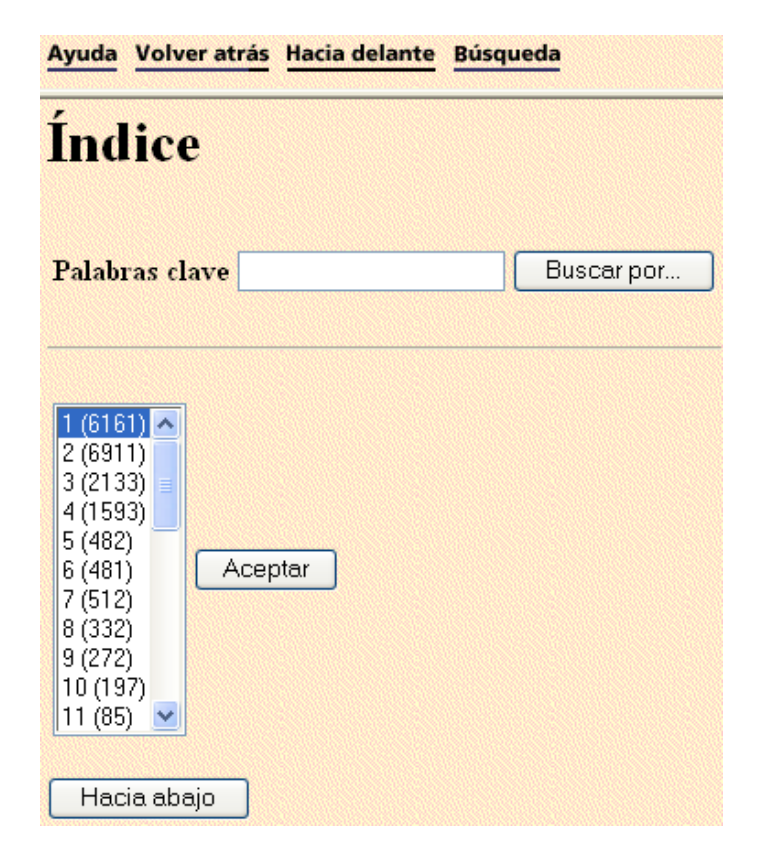

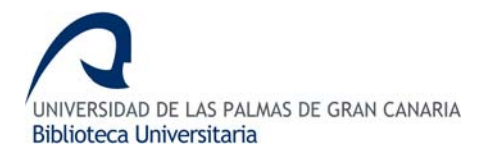

Para buscar un término, se puede teclear directamente en la casilla donde aparece el nombre del campo y luego hacer click en Buscar por... De este modo, el término será localizado en el listado inferior y se traspasará a la pantalla de búsqueda pinchando sobre Aceptar.

Para navegar dentro del índice se pueden utilizar los botones Hacia arriba para desplazarse hacia el principio o Hacia abajo para ir hacia el final del índice. Una vez localizado el término, se pinchará en Aceptar para traspasar el término a la pantalla de búsqueda.

### 2.4. OTRAS OPCIONES DE BÚSQUEDA

Desde **Opciones de búsqueda**, se puede seleccionar en qué opción se desea realizar la búsqueda.

|     | Opciones de bú | isq | lueda  |
|-----|----------------|-----|--------|
|     | Obra completa  | *   |        |
| 8   | Obra completa  |     |        |
| 2   | Texto          |     |        |
| 2   | Títulos        |     |        |
| 2   | Preliminares   |     | entrad |
| No. | Acotaciones    |     |        |

### 2.5. PERSONALIZACIÓN DE LOS RESULTADOS DE BÚSQUEDA

Antes de ejecutar la búsqueda, se puede limitar el número y el orden de resultados que se desea recuperar. El número máximo de entradas que se puede especificar es 99, aunque siempre aparece 50 por defecto.

| Recuperar: 50 er | ntradas en | ⊙ subgrupos, a partir de la ocurrencia nº 1<br>○ subgrupos aleatorios |
|------------------|------------|-----------------------------------------------------------------------|
|------------------|------------|-----------------------------------------------------------------------|

También es posible especificar si se desea que el sistema presente las entradas en subgrupos, a partir de la ocurrencia especificada (el número que se indique), o en subgrupos aleatorios.

# 2.6. EJECUTAR LA BÚSQUEDA

Para lanzar la búsqueda hay que pulsar sobre el botón Buscar

### **3. VER RESULTADOS**

Tras realizar una búsqueda en cualquier campo, recupera una lista de resultados que nos permite:

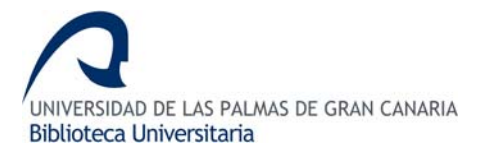

**3.1.** Ver cada una de las entradas. El número que aparece a la derecha de cada una de ellas, indica las veces que aparece en el texto el término de búsqueda. 54 1. Calderón de la Barca, Pedro: Antes, que todo, es mi dama (1684) 2. Calderón de la Barca, Pedro: Casa con dos pvertas mala es de gvardar (1640) 31

**3.2.** El sumario del documento se visualiza pinchando sobre

**3.3.** Para ver cada entrada hay que pinchar sobre el enlace. Irán apareciendo los distintos niveles del documento y para visualizar el texto completo, habrá que pinchar en el que sea de interés.

Calderón de la Barca, Pedro: Antes, que todo, es mi dama (1684) 54 📃

**3.4.** La pantalla de visualización del texto completo, permite realizar las siguientes acciones:

Moverse a la primera ocurrencia del término de búsqueda.

Cuando se realice una búsqueda por palabras clave, este icono marcará en el texto completo, cada ocurrencia del término de búsqueda.

Desplazarse directamente a la ocurrencia anterior del término de búsqueda.

Moverse directamente a la ocurrencia siguiente del término de búsqueda.

■Accede a los textos anexos.

**Contexto** Lleva a la tabla de contenidos de la obra.

**Solamente texto** Abre una versión solamente con el texto, sin iconos de navegación ni de textos anexos.

**3.5.** Para volver a la pantalla principal de búsqueda, pinchar en **Búsqueda** 

- **3.6.** La plataforma permite desplazarse hacia delante Hacia delante y hacia atrás Volver atrás.
- **3.7.** Se puede obtener ayuda pinchando en **Ayuda**.

# 4. GUARDAR RESULTADOS

Para poder guardar los resultados, la única opción posible es ir al menú Archivo--Guardar como.

Actualizada al 22 de abril de 2008